## EDUCAFIN

Instituto de Financiamiento e Información para la Educación

## MANUAL DE RENOVACIÓN BECA MEP 2019-2020

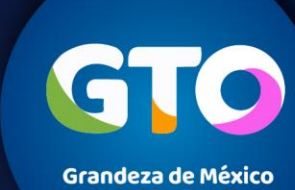

# Consideraciones para alumnos renovantes

En caso de pertenecer a Escuela pública o privada de nivel Superior, del **19 de agosto al 30 de septiembre de 2019**, deberán realizar su renovación en el sistema <u>http://sube.educafin.com</u> y cargar una constancia emitida por la institución educativa de que están inscritos para el ciclo escolar 2019-2020 y cumplen con los siguientes requisitos.

- 1. Tener promedio mínimo de 7.0;
- 2. No adeudar materias en el último periodo escolar cursado;
- 3. Contar con todas las validaciones del enlace y/o socio para el pago de beca;
- 4. Ser aceptado para desempeñarse como multiplicadores, y
- 5. Cumplir con el programa de capacitación establecido por Educafin

#### EDUCAFIN-SUBE

Estudiantes de nivel Superior deberán **RENOVA**R su beca MEP a partir del **19 de agosto al 30 de septiembre de 2019** 

Para poder iniciar su renovación, es indispensable el siguiente documento :

#### 1. Constancia de inscripción del ciclo 2019-2020, que contenga:

- 1. Nombre del becario.
- 2. Periodo a cursar
- 3. Promedio del periodo anterior.
- 4. Materias que adeuda del periodo escolar anterior o bien indicar que no adeuda materias.
- 5. Hoja membretada.

**EDUCAFIN-SUBE** 

6. Sello y firma que de validez de la escuela.

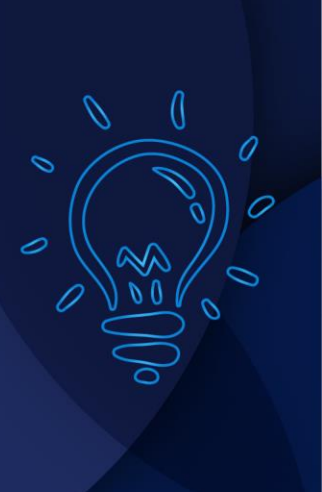

## SESIÓN EN EL SISTEMA <u>sube.educafin.com</u> DE LOS BECARIOS PARA RENOVAR 2019-2020

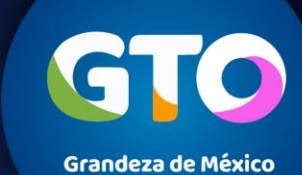

Ingresar a la Página web <u>www.educafin.com</u> y ubica la opción renueva tu beca SUBE. consultar folio y modalidad de beca.

Ubicar el apartado que diga "Renovación de beca SUBE 2019-2020"

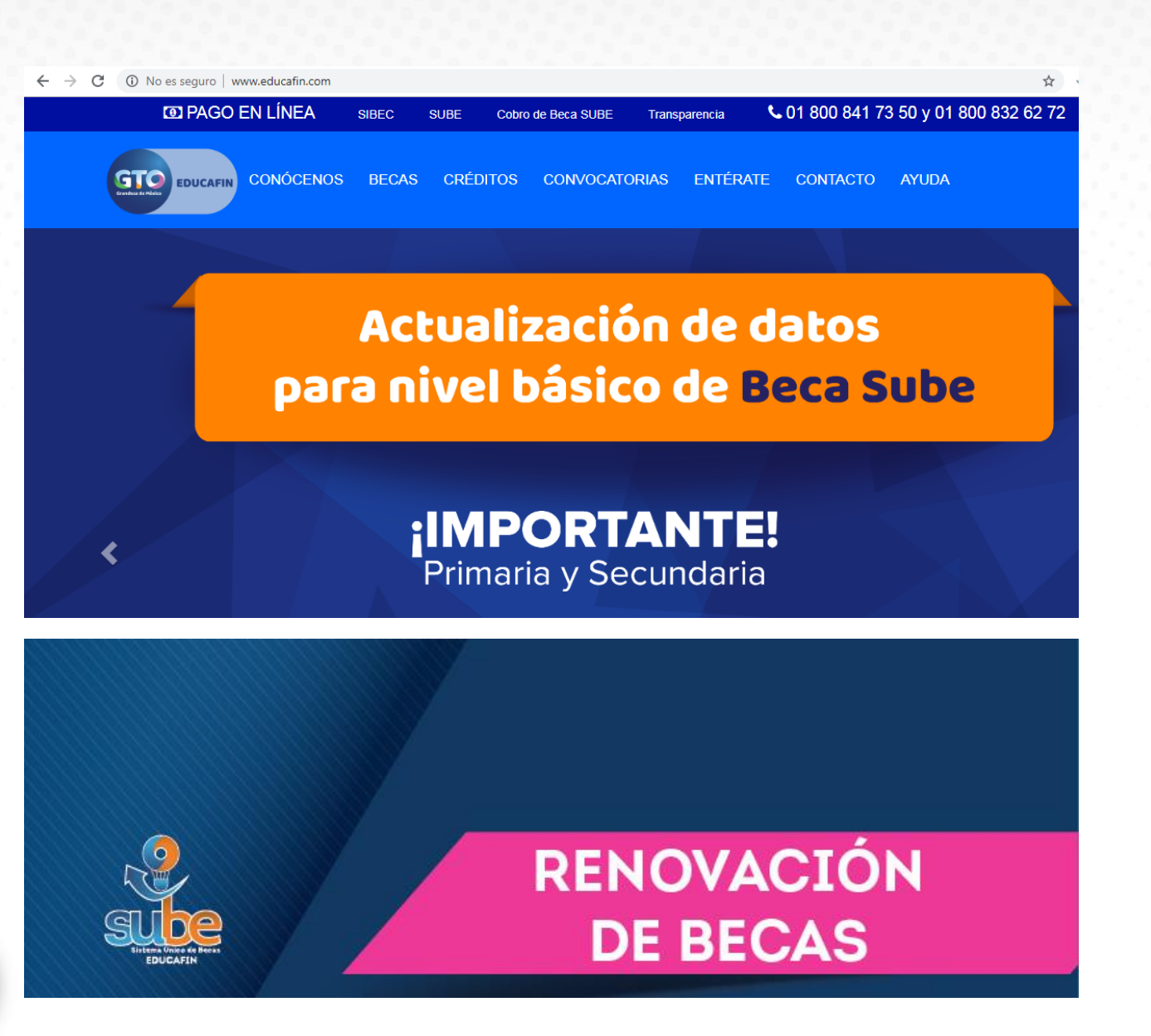

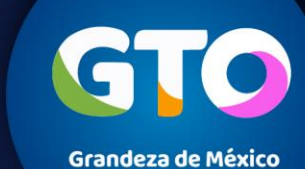

## Renovación

El becario ingresará a **sube.educafin.com**, en el cual tendrá que ingresar **CURP y Folio**, como Usuario y Contraseña. Para iniciar su renovación.

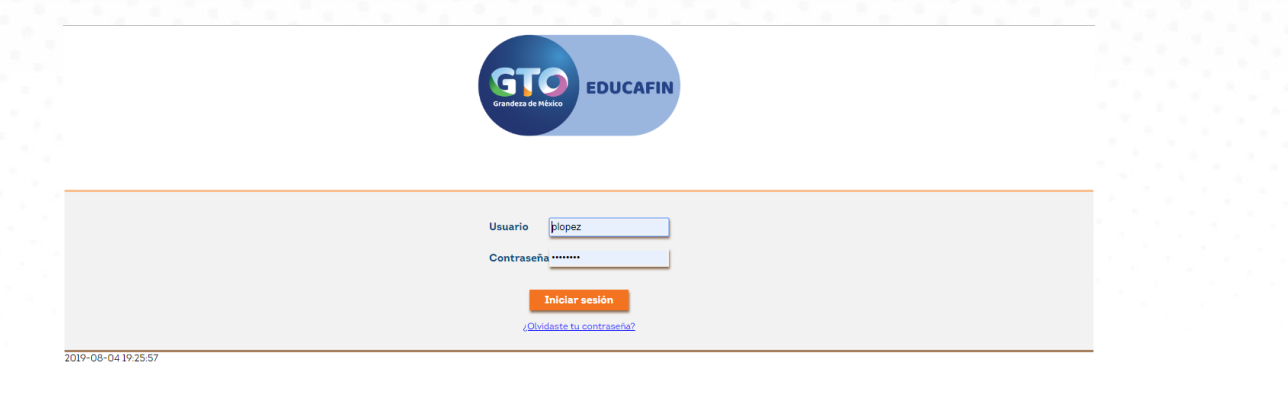

Dar clic en donde dice: "Renovación y Continuación SUBE", para verificar los requisitos de renovación.

**EDUCAFIN-SUBE** 

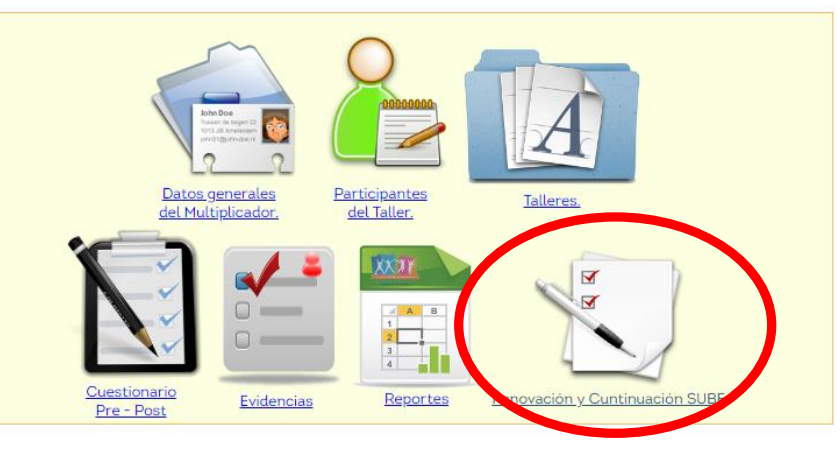

## Renovación

Actualiza tus datos, llenando de manera correcta todos los campos que se solicitan:

Telcel

| 1. | Comp | añía |
|----|------|------|
|    |      |      |

- 2. Teléfono
- 3. E-mail
- 4. Entidad
- 5. Municipio
- 6. Localidad / Comunidad
- 7. Código Postal
- 8. Colonia
- 9. Calle
- 10. No. Exterior Numérico

| * E-mail                                                                                                    | plopez@educafin.gob.mx                     |               | * Confirmar E-mail pl                  |                           | plopez@educafin.gob.mx |                                   |
|----------------------------------------------------------------------------------------------------|--------------------------------------------|---------------|----------------------------------------|---------------------------|------------------------|-----------------------------------|
| Favor de poner una cuenta de correo válida y activa, ya que en ella recibirá una clave para verificar sus datos. |                                            |               |                                        |                           |                        |                                   |
|                                                                                                    |                                            |               |                                        |                           | Los campo              | s marcados con * son obligatorio: |
| Datos de Domicilio                                                                                               |                                            |               |                                        |                           |                        |                                   |
|                                                                                                    | <u>Antes de llenar tus datos, da click</u> | aquí par      | <u>a verificar tu municipio, códig</u> | <u>o postal y colonia</u> |                        |                                   |
| • Entidad Gua                                                                                                    |                                            | Guanajuato 🔹  |                                        |                           |                        |                                   |
| • Municipio                                                                                                    |                                            | Leó           | León 🔻                                 |                           |                        |                                   |
| Localidad / Comunidad (Para autocompletar, escriba al menos 4 caracteres)                                        |                                            | Leó           | León De Los Aldama                     |                           |                        |                                   |
| * Código Postal                                                                                                  |                                            | 375           | 37557 *                                |                           |                        |                                   |
| * Colonia                                                                                                    |                                            | Santo Domingo |                                        | ¥                         |                        |                                   |
| Calle (Para autocompletar, escriba al menos 4 caracteres)                                                        |                                            | Fray          | Fray Martín de Valencia                |                           |                        | 🖵 Otra                            |
| * No. Exterior Numérico (Sólo ace                                                                                | ota números)                               | 102           |                                        | No. Exterior Alf          | anumérico              | No. Exterior Numérico             |
| No. Interior Numérico (Sólo acept                                                                                | a números)                                 | No.           | Interior Numérico                      | No. Interior Alfa         | anumérico              | No. Interior Alfanumérico         |
| Entre Calle 1 (Para autocompletar, e                                                                             | scriba al menos 4 caracteres)              | Entr          | Entre Calle 1                          |                           |                        |                                   |
| Entre Calle 2 (Para autocompletar, e                                                                             | scriba al menos 4 caracteres)              | Entre Calle 2 |                                        |                           |                        |                                   |
|                                                                                                    |                                            |               |                                        |                           | Lim                    | piar Información Verificar Datos  |

311

Deberás anotar la clave enviada a tu correo.

**Datos Personales** 

\* Teléfono Celular

| Para continuar neces<br>de correo electrónico | ta verificar el código que se le envió a su cuenta |
|-----------------------------------------------|----------------------------------------------------|
| Verificar código                              |                                                    |
|                                               | Verificar Código y Actualizar Información          |
|                                               |                                                    |

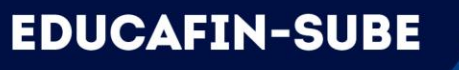

Estos campos son obligatorios, es importante anotar el teléfono y correo correctamente, ya que es utilizado para tu pago

7103400

## Renovación

Actualiza tus datos, llenando de manera correcta todos los campos que se solicitan:

- 1. Nivel Educativo
- 2. Nombre de la escuela
- 3. Carrera
- 4. Grado

EDUCAFIN-SUBE

- 5. Promedio aprobatorio
- 6. Tipo de período escolar

7. Constancia de estudios (Formato JPG,PNG o PDF.)

| Folio                                                                               | Nombre                                   | CURP                                                                                             |                                                      | Municipio Habita | Programa                                       | Escuela                               |
|-------------------------------------------------------------------------------------|------------------------------------------|--------------------------------------------------------------------------------------------------|------------------------------------------------------|------------------|------------------------------------------------|---------------------------------------|
| 210516                                                                              | CASTAÑEDA ESTRADA MARIA<br>DEL CARMEN    | CAEC950910MG                                                                                     | TSSR07                                               | IRAPUATO         | Becas para<br>Multiplicadores<br>en Prevención | UNIVERSIDAD<br>PRIVADA DE<br>IRAPUATO |
| Datos p                                                                             | para Renovaciiį/½n                       |                                                                                                  |                                                      |                  |                                                |                                       |
|                                                                                     |                                          |                                                                                                  |                                                      |                  |                                                |                                       |
| Nivel Educativo                                                                     |                                          | Licenciatura o Profesional 🔻                                                                     |                                                      |                  |                                                |                                       |
| En caso de que no encuentres tu escuela o carrera notificarlo a tu enlace educafin. |                                          | UNIVERSIDAD PRIVADA DE IRAPUATO<br>Da click en la lupa para que busques el nombre de la escuela. |                                                      |                  |                                                |                                       |
| Carrera                                                                             |                                          | LIC. EN PSICOLOGIA                                                                               |                                                      |                  |                                                |                                       |
| (En caso de seleccionar el nivel de Licenciatura indique la carrera).               |                                          |                                                                                                  |                                                      |                  |                                                |                                       |
| Indique el promedio escolar que obtuvo en el ï $\ell^{1/2}$ ltimo periodo           |                                          |                                                                                                  |                                                      |                  |                                                |                                       |
| o grado escolar cursado                                                             |                                          |                                                                                                  |                                                      |                  |                                                |                                       |
| (Escala de 0 a 10)                                                                  |                                          |                                                                                                  |                                                      |                  |                                                |                                       |
| N�mero de grado o periodo escolar en el que se encuentra                            |                                          | 8                                                                                                | Periodo Ante                                         | erior: 8         |                                                |                                       |
| inscrito actualmente.                                                               |                                          |                                                                                                  |                                                      |                  |                                                |                                       |
| Tipo de Periodo Escolar.                                                            |                                          | Semestral <b>v</b>                                                                               |                                                      |                  |                                                |                                       |
| Constan                                                                             | Constancia (El tama/₂o maximo es de 1MB) |                                                                                                  | File upload Seleccionar archivo No se eligió archivo |                  |                                                |                                       |
| El formato debe de ser (PDF)                                                        |                                          |                                                                                                  |                                                      |                  |                                                |                                       |
|                                                                                     |                                          |                                                                                                  |                                                      |                  |                                                |                                       |

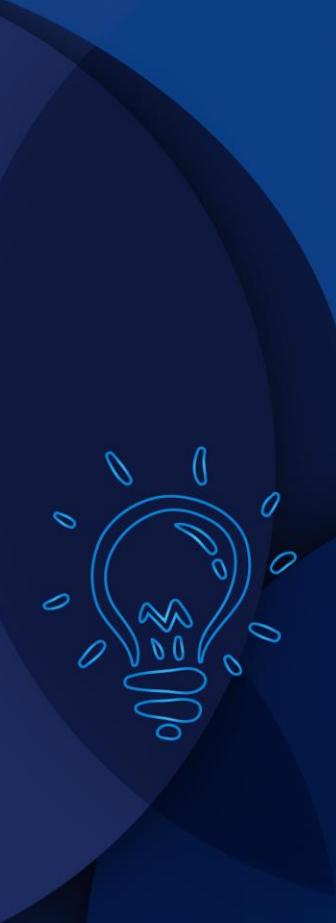

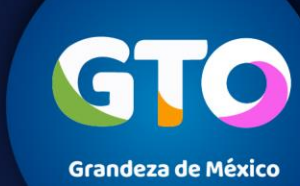

Nota: Para agilizar el proceso de búsqueda de la escuela, se recomienda sólo anotar la clave (CCT) y

dar clic al icono de buscar.

**Nota**: Es muy importante seleccionar el CCT correcto.

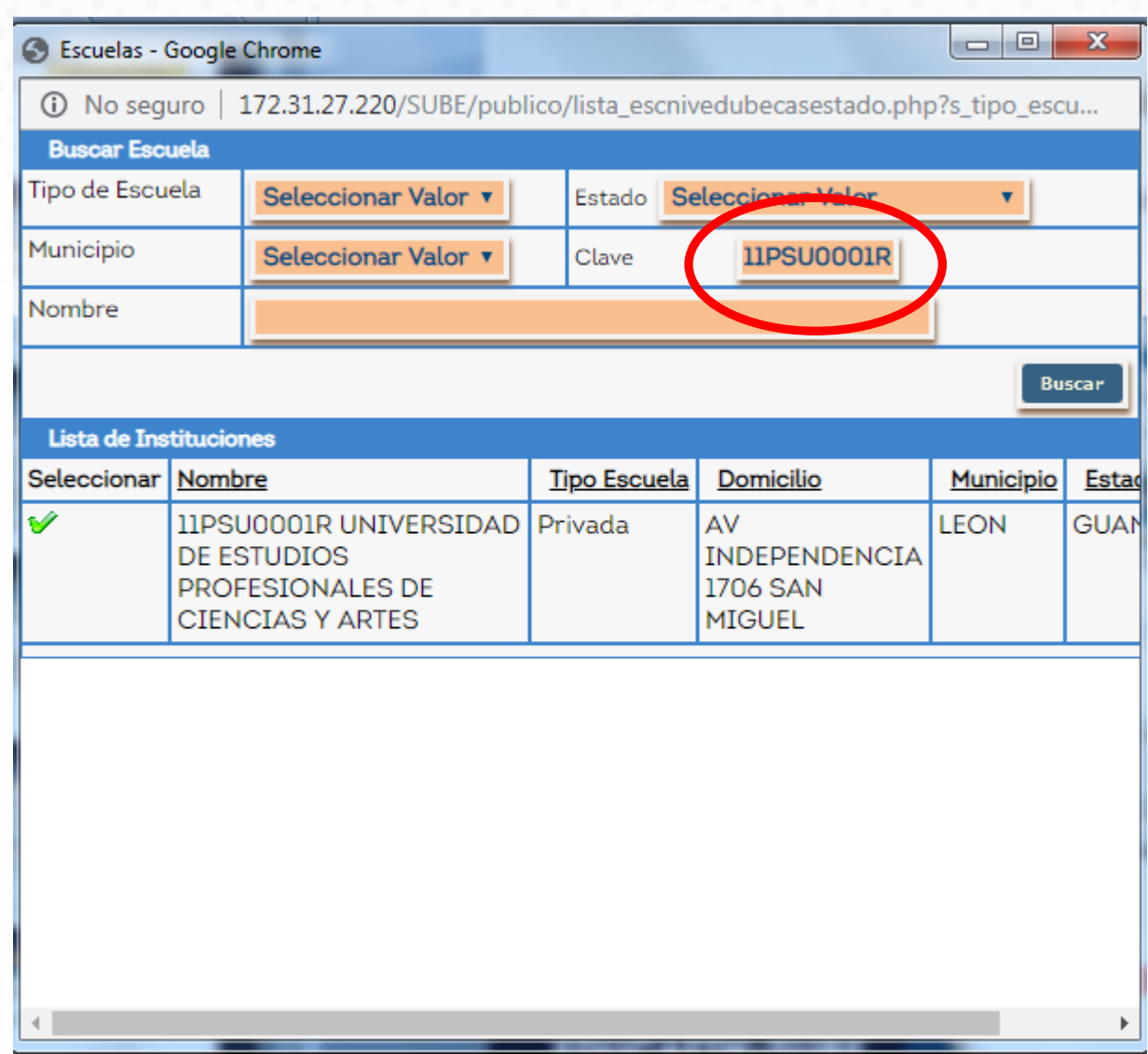

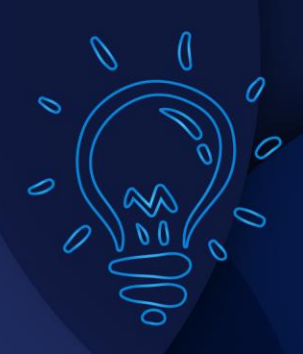

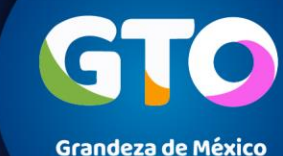

Una vez subida correctamente la documentación solicitada, el becario tendrá que imprimir su acuse y conservarlo para cualquier duda o aclaración.

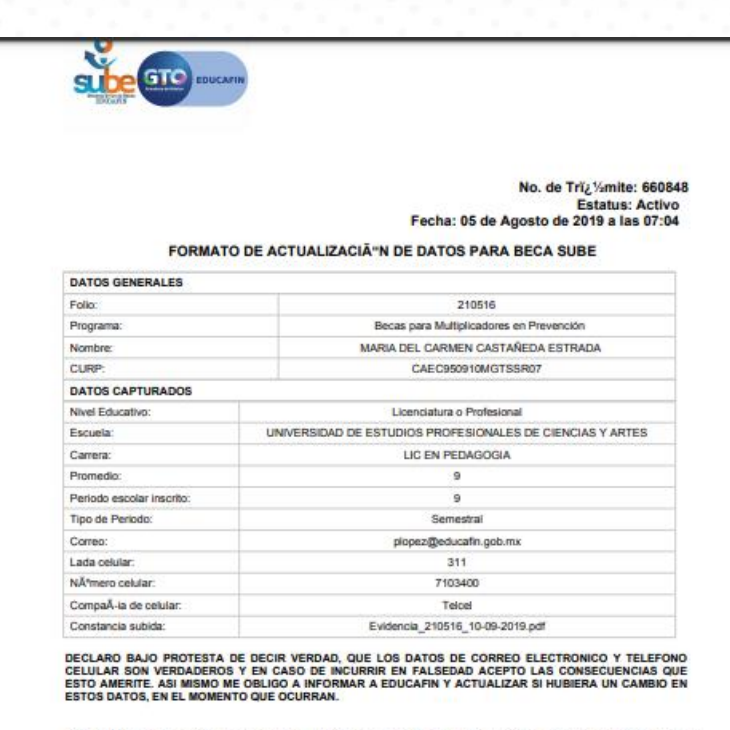

IMPORTANTE: Haz actualizado tus datos acadAltimicos, debes guardar este formato como evidencia del inicio de tu renovacIAn, una vez concluido este proceso, favor de revisar en tu sestÁn a partir del 23 de septembre de 2019 y verifica que el estatus sea RENOVADO o en la pAgnamew.educatin.com

À%ste formato NO indica que tu renovaciÀ'in de beca SUBE ha sido aceptada (falta la validaciÀ'n de tu constancia por parte de las instituciones educativa o Educatin)

Para dar seguimiento a la beca SUBE es importante que cumplas con los procesos y requisitos que se establezcan en la convocatoria que se publique en la pájginawww.educafin.com

Para cualquier duda comunicate al 01-800-841-7350.

EDUCAFIN SUBE

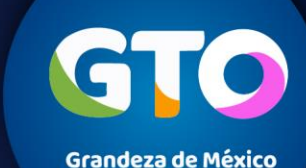

10

Información importante:

Una vez que se complete el proceso de renovación, los becarios deben revisar en su sesión del SUBE el estatus de su beca a partir **del 23 de septiembre de 2019** Los estatus que aparecerán serán los siguiente:

| Estatus                   | Motivo                                                                                                    | ¿Qué hacer?                                                                                                    |
|---------------------------|----------------------------------------------------------------------------------------------------|----------------------------------------------------------------------------------------------------|
| Renovación aceptada       | Tu proceso de renovación ya se valido                                                                                           | Esperar publicación de datos de pago en<br><u>www.educafin.com</u> en apartado "¿ <i>Cómo cobrar tu</i><br><i>beca SUBE? "</i> |
| Renovación sin validación | No ha sido validado tu proceso de renovación                                                                                    | Para mayor información dirígete con la institución                                                                             |
| Renovación Rechazada      | No cumples con criterios de renovación                                                                                          | donde realizaste tu tramite de beca por primera vez<br>o comunícate al 018008417350                                            |
| No Renovado               | No haz realizado el proceso de renovación en tu<br>sesión del SUBE o se reseteo tu proceso por carga<br>de documento incorrecto | Verifica el proceso de renovación en<br>www.educafin.com en apartado "¿Cómo renovar mi<br>beca SUBE?"                          |

#### Aclaraciones de renovaciones: 7 y 8 de octubre del 2019

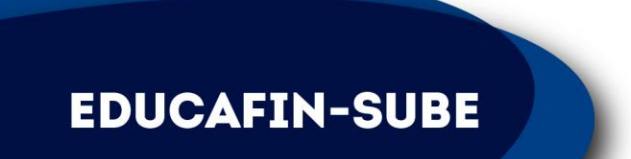

## **CONTACTO EN EDUCAFIN**

multiplicadores@educafin.gob.mx

#### Coordinadora de Permanencia Escolar:

Lic. Ma. Dolores Campos Grijalva

#### **Responsable Operativo para seguimiento a becarios:**

MBA. Carolina Jazmín Rodríguez Pérez Tel. 01 (477) 7-10-34-00 Ext. 548 01-800-670-08-22

#### Coordinadora de Becas:

Lic. Edna Rodríguez Zaragoza

#### **Responsable Operativo administrativo de Becas (expedientes, pagos, bajas):**

Lic. Pedro López Gómez Tel. 01(477) 7-10-34-00 Ext. 460 01-800-670-08-22 **plopez@educafin.gob.mx** 

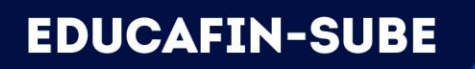

## EDUCAFIN

Instituto de Financiamiento e Información para la Educación.